Followed the following steps:

Creating the Unpaid Annual Leave wage pay item

- 1. Go to the Payroll menu and choose Pay items.
- 2. On the Wages and salary tab, click Create wage pay item.
- 3. Enter a **Name** for the pay item, such as "Unpaid Annual Leave" or similar.
- 4. Choose the applicable **ATO reporting category**. If unsure, check with your accounting advisor or the ATO.
- 5. For the **Pay basis**, select **Hourly** (regardless of whether your employees are on a salary or paid hourly).
- 6. For the **Pay rate**, choose **Fixed hourly rate of** and leave the rate as **\$0.0000**.
- 7. Under **Allocated employees**, choose the employees who are entitled to unpaid leave.
- 8. When you are done, click **Save**.

| Name Leave Without Pay                         |                                                      |
|------------------------------------------------|------------------------------------------------------|
|                                                |                                                      |
| Name for pay slip ①                            |                                                      |
| ATO reporting category ③ Gross payments        | <ul> <li>O About ATO reporting categories</li> </ul> |
| Pay basis. O Salary                            |                                                      |
| O Hourty                                       |                                                      |
| Pay rate Fixed hourly rate of                  | ~                                                    |
| 0.0000                                         |                                                      |
| Override employees' wage expense               | se account                                           |
| Automatically adjust base hourly or<br>details | or base salary                                       |
|                                                |                                                      |
| mployee to pay item 🗸 🗸                        |                                                      |
| tions ()                                       |                                                      |
|                                                |                                                      |
| rees using this pay item                       |                                                      |

Then when I go to the next steps:

After creating the unpaid leave wage pay item, you can follow the next step for preventing leave from accruing while on leave. Kindly follow the next steps below:

- 1. Go to the Payroll menu and choose Pay items.
  - 2. Click the Leave tab.
  - 3. Click to open the leave entitlement which should not accrue while on unpaid leave.
  - 4. Under Exemptions, choose the Unpaid Annual Leave wage pay item.
  - 5. Click Save.
  - 6. Repeat all leave entitlements which should not accrue while on unpaid leave.

It won't show step 4:

| nnual Leave 4.00 Wks                                                                                                    | s Pro-Rata             |                                                                                                    |    |   |
|----------------------------------------------------------------------------------------------------|------------------------|----------------------------------------------------------------------------------------------------|----|---|
| Details                                                                                                    |                        |                                                                                                    |    |   |
|                                                                                                    | Name                   | Annual Leave 4.00 Wks Pro-Rata                                                                                    |    |   |
| 3                                                                                                    | Name for pay slip 🛈    |                                                                                                    |    |   |
| eave information                                                                                                    |                        |                                                                                                    |    |   |
|                                                                                                    | Calculation basis      | Equals hours per pay period                                                                                       | *  |   |
|                                                                                                    | Hours                  | 12.500                                                                                                    |    |   |
|                                                                                                    | Per                    | Pay period                                                                                                    | Ψ. |   |
|                                                                                                    |                        |                                                                                                    |    |   |
| ink wage pay item                                                                                                    |                        | Show leave batance on pay sigs                                                                                    | 0  |   |
| Jink wage pay item<br>wage pay item needs to be linked<br>Name                                                                                  | to this leave accrual. | Show leave balance on pay steps Carry remaining leave over to next yea What is a linked wage pay item?            | 0  |   |
| Jink wage pay item<br>wage pay item needs to be linked<br>Name<br>Annual Leave Pay                                                              | to this leave accrual. | Show leave balance on pay saps Carry remaining leave over to next yea What is a linked wage pay item?             | 0  |   |
| Link wage pay item<br>wage pay item needs to be linked<br>Name<br>Annual Leave Pay<br>Add linked wages                                          | to this leave accrual. | Show leave balance on pay steps Carry remaining leave over to next yea What is a linked wage pay item?            | 0  | ¢ |
| Ink wage pay item<br>wage pay item needs to be linked<br>Name<br>Annual Leave Pay<br>Add linked wages<br>mptoyees using this pay item           | to this leave accrual. | Show leave balance on pay steps     Carry remaining leave over to next yea     Or What is a linked wage pay item? |    | ¢ |
| Link wage pay item<br>wage pay item needs to be linked<br>Name<br>Annual Leave Pay<br>Add linked wages<br>imployees using this pay item<br>Name | to this leave accrual. | Show leave balance on pay saps Carry remaining leave over to next yea What is a linked wage pay item?             | 0  | ¢ |
| Unk wage pay item<br>wage pay item needs to be linked<br>Name<br>Annual Leave Pay<br>Add linked wages<br>imployees using this pay item<br>Name  | to this leave account  | Show leave balance on pay saps Carry remaining leave over to next yea What is a linked wage pay item?             |    |   |
| Link wage pay item wage pay item needs to be linked Name Annual Leave Pay Acd linked wages Imployees using this pay item Name                   | to this leave accrual. | Show leave balance on pay steps     Carry remaining leave over to next yea     What is a linked wage pay item?    |    |   |